## How to Reset the Factory Defaults on 23xx

Power off the printer.

Move the printhead to the left manually.

Press the ALT+CONFIG buttons. While holding down the buttons, power on the printer.

When all the lights are blinking, release the buttons. The factory default settings are restored.

## How to set Tear Off

- 1. If excess paper is present at the top of the printer, tear it off.
- 2. Press the Alt key followed by the Park/Load key. Repeat if the Paper Out light isn't blinking
- 3. Press the Start/Stop key by itself. The Ready light should be solid.
- 4. Position the paper using the **Micro Up** and **Micro Down** keys.
- 5. Press the green **Start/Stop** key twice to save the new tear-off position. The printer beeps twice, paper backs into the printer and then moves back to the new tear-off position.
- 6. Print a test. If the tear-off position is still incorrect, repeat steps 1 to 5 as needed

## How to set Top of Form

- 1. If there is excess paper at the top of the printer, tear it off.
- 2. Press the **Alt** key followed by the **Park/Load** key. Repeat if the **Paper Out** light isn't blinking.
- 3. Press the **FormFeed** key by itself. The **Ready** light should now be blinking.
- 4. Position the paper using the Micro Up, Micro Down, and Linefeed keys.
- 5. Press the green **Start/Stop** key to save the current paper position as the new top of form. The paper advances to the tear-off position, and the **Ready** light goes solid.
- 6. Print a test. If the alignment is still off, repeat steps 1 to 5 as needed.